# 7.8 WIpop Roles and Registration

To use the secured WHAIC portal to submit, correct or complete discharge data, all users must register with their own Username and Password. WHAIC will de-activate all unused accounts after a specific period. Contact whainfocenter@wha.org to reactivate an account.

Wlpop Roles – are designations assigned by the facility to manage and oversee the statutorily required and timely data submissions and corrections to the quarterly inpatient and outpatient data.

• Users that need to **add newly acquired sites to perform edits or submit data** to their account once registered and approved must contact <u>WHAIC</u> to add or update facility listing.

To register, open site <u>https://portal.whainfocenter.com</u> in your web browser and click "Register". Keep reading for more information on roles and details on "how to register".

Once user registers, WHAIC will receive an email to review and approve for specific access requested. If a specific role of primary or secondary is not defined, user will be given the most basic user access. Primary contact will be notified of new users.

WIpop Primary contacts will receive notification of all newly registered WIpop users. The WIpop site is for authorized users only. Registered users agree use of WIpop and Secure Portal system without authority, or in excess of your authority, is strictly prohibited.

### The Primary Contact will:

- Oversee and monitor access requirements in WIpop and contact WHAIC with changes.
- Serve as primary contact to address issues with the data or timely submission/training.
- Receive confirmation emails of:
  - o data submissions,
  - notice of affirmation, and
  - newly registered WIpop Users
- Have access to the data deliverables site to download/share the facility data.
- Receive all profile and validation reports for review, distribution, and accuracy.
- Have access to the Provider Based Location (PBL) table \*if applicable.
- Receive/review the Present on Admission (POA) report \*if applicable.
- Authority (granted / delegated) to electronically sign and submit affirmation statement.

#### Secondary Contact will:

- Oversee and monitor access requirements in WIpop and contact WHAIC with changes
- Receive all profile and validation reports for review, distribution, and accuracy.
- Have access to the data deliverables site to validate/download the facility data; and
- Serve as back up contact when there are issues with the data.

### WIpop Only Role will:

- Have authority to upload data.
- Run reports out of WIpop; and
- Clear/fix edits.

## **To Register to WIpop**

\*WHAIC <u>cannot add users</u> to WIpop. All users must register through the secured WIpop portal site.

To register, open site <u>https://portal.whainfocenter.com</u> in your web browser and click "Register":

| Information<br>The Respected Source For Realth Care Data<br>Log In                                                                                                    | Contact whainfocenter@wha.org to reactivate an account. |
|----------------------------------------------------------------------------------------------------|---------------------------------------------------------|
| Please enter your Username and Password<br>User Name:<br>Password:                                                                                                    |                                                         |
| Log In<br>Register<br>Forgot Password<br>Change Password<br>About Us   Contact Us   ©2008 WHA Information Center<br>WHA Information Center - 5510 Research Park Dr Madison - WI - 53711 - 800/274-1820 |                                                         |

# A prompted phrase will display on the screen to defeat automated registrations.

| Registration                |                                                                                                    |
|-----------------------------|----------------------------------------------------------------------------------------------------|
| Verification                |                                                                                                    |
| Please enter the word(s) or | number(s) in the image below. This is to prevent automated registrations.                                                                                                    |
|                             |                                                                                                    |
|                             | TABAC Stazione                                                                                                    |
|                             | Type the text Privacy & Terms                                                                                                    |
| Continue S Wipo             | WIpop Access: WIpop Primary contacts will receive notification of all newly registered<br>py users. The WIpop site is for authorized users only. By clicking continue, you agree that<br>of this system without authority, or in excess of your authority, is strictly prohibited. |

**Register for WIpop:** Choose either "WIpop" or select "Facility-Specific Reports" for a Primary or Secondary User Role. Primary or secondary contacts must select both the WIpop and Facility-Specific boxes.

| Please check the box(es) below which apply to you (click underlined links for more information): |                                                                                                    |  |
|--------------------------------------------------------------------------------------------------|----------------------------------------------------------------------------------------------------|--|
| Register For                                                                                     | Definition                                                                                                    |  |
| Ulpop Wipop                                                                                      | I will be submitting and/or editing Wisconsin hospital or ambulatory surgery center discharge data                                         |  |
|                                                                                                  | Check this box if you are registering as a:                                                                                                |  |
| Facility-Specific Reports                                                                        | <ul> <li>WIpop Primary or Secondary Contact (also check WIpop above)</li> <li>Recipient of Quality Reports</li> </ul>                      |  |
| Annual Hospital Survey                                                                           | I submit, verify, review and/or sign off on the annual surveys including Hospital Fiscal Survey, Uncor<br>and Medicare Cost Report Surveys |  |
| 🗌 Kaavio                                                                                         | I will be using the Kaavio data analysis tool                                                                                              |  |

\*User access can be upgraded / downgraded anytime, primary contact emails WHAIC whainfocenter@wha.org with instructions.

4) If you checked "Facility – Specific Reports" this applies to you. Scroll through the list of job roles and pick the most appropriate role for your access. A list of facilities will be presented. Check the facility(s) for which you submit or correct data and click Next:

ASC MANUAL

| Specify your Job Role(s)                                                                                                    |   |                                                   |
|----------------------------------------------------------------------------------------------------|---|---------------------------------------------------|
| Quality: SOW 11 Potentially Preventable<br>Readmissions<br>Quality: SOW 12A Continuation of PfP Reports<br>Quality: SOW 8 Hospital-Acquired Conditions | ^ |                                                   |
| Quality: SOW 9 Readmissions Across Hospitals Wipop Primary Contact Wipop Secondary Contact                                                             | ~ | Choose <u>either</u> Primary or Secondary Contact |

Click **Description of Job Roles** for more information.

5) Finally, you will be asked to complete the Registration Details and then press Create Account:

| Personal Details          |                                                                                                   |                |
|---------------------------|---------------------------------------------------------------------------------------------------|----------------|
| First Name:               |                                                                                                   |                |
| Last Name:                |                                                                                                   |                |
| Email:                    |                                                                                                   |                |
| Title:                    |                                                                                                   |                |
| Phone:                    | >000->000(                                                                                        |                |
| Phone Extension:          | (optional)                                                                                        |                |
| Fax:                      | xxx-xxxx-xxxx (optional)                                                                          |                |
| Username and Password     |                                                                                                   |                |
| Username:                 | (only alphanumeric, please no email)                                                              |                |
| Password:                 |                                                                                                   |                |
| Passwords must be at leas | t 8 characters, including 1 uppercase, 1 lowercase, 1 digit and 1 special character: @#_*~\$^&=%+ |                |
| Confirm Password:         |                                                                                                   |                |
| Security Question:        |                                                                                                   |                |
| Security Answer:          |                                                                                                   |                |
|                           |                                                                                                   |                |
|                           | Previous                                                                                          | Create Account |

Once the account has been activated an auto-generated email is sent with the permissions assigned to the user and the primary contact. If you do not receive a response from WHAIC within 5 days, contact us for further follow up.

WHAIC will de-activate Primary and Secondary accounts after a specific period. Contact whainfocenter@wha.org to reactivate an account.

150

| WHA<br>Information<br>The Respected Source For Realth Car                                                                                                    | er LLC                                                                                                    |  |
|----------------------------------------------------------------------------------------------------|----------------------------------------------------------------------------------------------------|--|
| Log In Please enter your Username and Passwor User Name: Password: Password: | If you forget your<br>password, reset it by<br>clicking the Forgot<br>Password link on the<br>login screen: |  |
| WHA Information Center - 5510 Research Park Dr Madison -<br>Experience of the content of the content of the co  | WI - 53711 - 800/274-1820                                                                                   |  |
| Forgot Your Password?<br>Enter your User Name to receive your password.<br>User Name: [cahoy]<br>Continue                                                                                                    | You will be asked to enter<br>your User Name:                                                               |  |
| WHA Information Center - 5510 Research Park Dr Madison - WI - 53711 - 800/274-1820 SECURED SITE ° register.com Authenticated Site o                                                                                                    |                                                                                                    |  |

ASC MANUAL

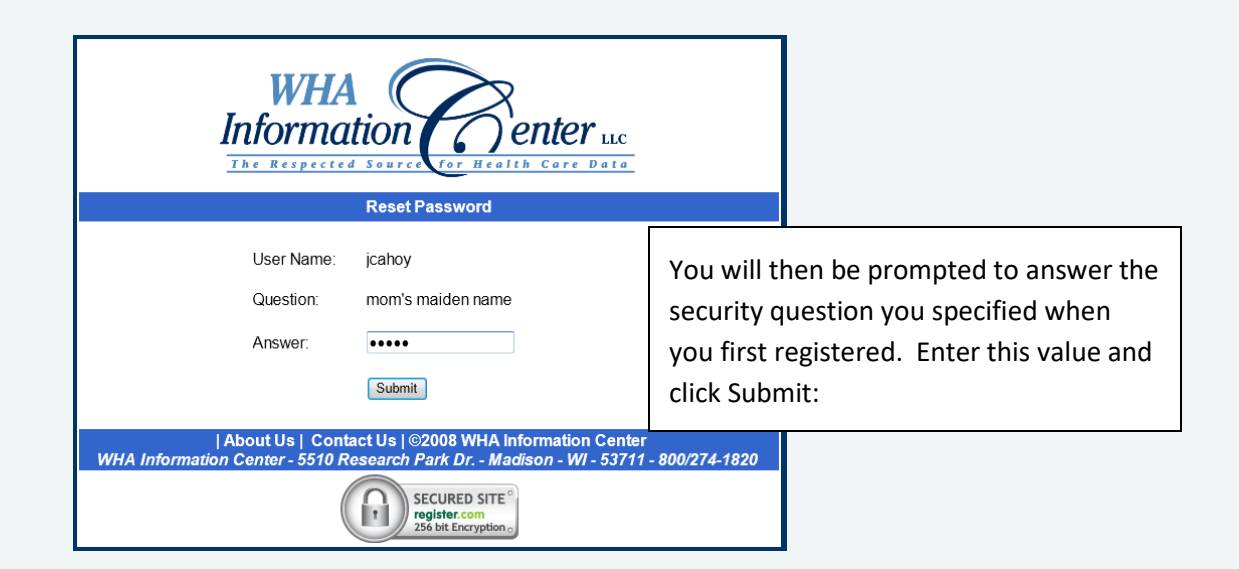

| Information<br>The Respected Source Ver Health Care Data |                                                                      |                                          |                                               |
|----------------------------------------------------------|----------------------------------------------------------------------|------------------------------------------|-----------------------------------------------|
|                                                          |                                                                      | The system will change your password and |                                               |
|                                                          | Log In                                                               |                                          | then email your new password to you           |
| Ple                                                      | ase enter your Username and Passwo                                   | rd                                       | their email your new password to you.         |
|                                                          | User Name:                                                           |                                          | You will probably want to change this system- |
|                                                          | Password:                                                            |                                          | generated password, which is done on the      |
|                                                          | Log In                                                               |                                          | Change Password screen.                       |
| Register                                                 | Forgot Password                                                      | Change Password                          |                                               |
| About Us  <br>WHA Information Center - S                 | │ Contact Us │ ©2008 WHA Informat<br>5510 Research Park Dr Madison - | tion Center<br>WI - 53711 - 800/274-1820 |                                               |
|                                                          | SECURED SITE °<br>register.com<br>256 bit Encryption                 |                                          |                                               |

ASC MANUAL

| WHA<br>Information<br>The Respected Source                                | Senter LLC                                                              |          |
|---------------------------------------------------------------------------|-------------------------------------------------------------------------|----------|
| Changer a                                                                 |                                                                         |          |
| User Name:                                                                | jcahoy                                                                  |          |
| Password:                                                                 | •••••                                                                   |          |
| New Password:                                                             | •••••                                                                   |          |
| Passwords must be at least 8<br>1 lowercase, 1 digit and 1 spe            | 3 characters, including 1 uppercase,<br>ecial character: @#!_*~\$^&=%+  | E        |
| Confirm New Password:                                                     | ••••••                                                                  |          |
| Change Password                                                           | Cancel                                                                  | p;<br>in |
| About Us   Contact Us   ©20<br>WHA Information Center - 5510 Research Pau | 008 WHA Information Center<br>rk Dr Madison - WI - 53711 - 800/274-1820 |          |
| SEC<br>regi<br>256                                                        | SURED SITE Sister.com                                                   |          |

Enter your current password and specify a new password. The new password must conform to the rules indicated on the page.

All Passwords expire annually. Users will be prompted to change it at that time.

Contact whainfocenter@wha.org to reactivate an account.